## UNIVERSIDAD VERACRUZANA DIRECCIÓN DE SERVICIOS DE RED E INFRAESTRUCTURA TECNOLÓGICA manual de procedimiento para conetarse a la red inalámbrica **RIUV**

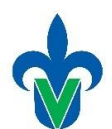

En este documento mostraremos una serie de pasos para conectarse a la red inalámbrica (*RIUV*) de la Universidad Veracruzana (UV), utilizando cualquier dispositivo electrónico capaz de conectarse a internet.

## Windows

 Iniciamos haciendo una búsqueda del icono de red, que se encuentra en la barra de tareas en la parte inferior derecha (señalado con un ovalo) y damos un clic.

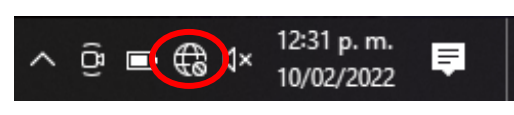

Imagen 1

 Hacer una búsqueda de las redes inalámbricas (WI-FI) que el dispositivo alcanza a detectar, de estas redes, debemos seleccionar la red RIUV con un clic, como se muestra en la Imagen 2.

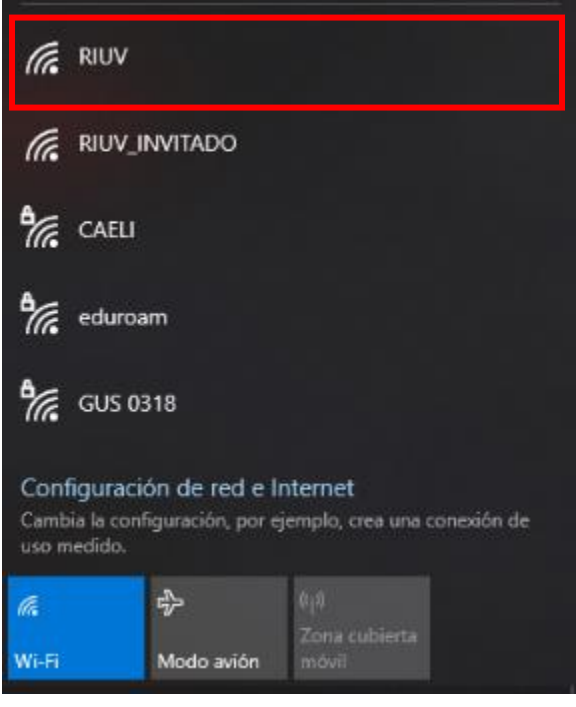

Imagen 2

## UNIVERSIDAD VERACRUZANA DIRECCIÓN DE SERVICIOS DE RED E INFRAESTRUCTURA TECNOLÓGICA manual de procedimiento para conetarse a la red inalámbrica **RIUV**

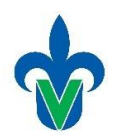

 Inmediatamente después de seleccionar la red RIUV, se le mostrará lo siguiente en pantalla, seleccionar con un clic el botón, CONECTAR (señalado con un óvalo rojo en la Imagen 3).

| (h.                   | RIUV<br>Abrir                                                                                      |  |  |
|-----------------------|----------------------------------------------------------------------------------------------------|--|--|
|                       | Puede que otras personas vean la información<br>que envíes a través de esta red                    |  |  |
|                       | Conectarse automáticamente                                                                         |  |  |
|                       | Conectar                                                                                           |  |  |
| ſ.                    | RIUV_INVITADO                                                                                      |  |  |
| °//.                  | CAELI                                                                                              |  |  |
| °//.                  | eduroam                                                                                            |  |  |
| ٩//.                  | UVdemo                                                                                             |  |  |
|                       |                                                                                                    |  |  |
| Conf<br>Camb<br>uso m | figuración de red e Internet<br>via la configuración, por ejemplo, crea una conexión de<br>vedido. |  |  |
| <i>l</i> e            | P (1)                                                                                              |  |  |
| Wi-Fi                 | Zona cubierta<br>Modo avión móvil                                                                  |  |  |

Imagen 3

RIUV.

- 4. Abra el navegador de internet de su preferencia e intente navegar por internet, inmediatamente le aparecerá la siguiente pantalla, donde deberá ingresar los siguientes datos:
  - Cuenta institucional UV.
  - Contraseña de la cuenta institucional.
  - Deberá marcar la casilla que dice Acepto los términos de uso.

Después de ingresar la información solicitada en donde le corresponde deberá hacer clic sobre el botón **INGRESAR**, tal como se muestra en la Imagen 4.

| Conectar automáticamente                                                              |        |
|---------------------------------------------------------------------------------------|--------|
| Universidad Veracruzana                                                               |        |
| Universidad Veracruzana P                                                             | ortal  |
|                                                                                       | ortar  |
| de Acceso a Invitados                                                                 |        |
| Este portal es solo de acceso para Invitados.<br>Proporciona tu usuario y contraseña. |        |
| Usuario:                                                                              |        |
|                                                                                       |        |
| Contraseña:                                                                           |        |
| Ti                                                                                    |        |
| reminos y condiciones:                                                                |        |
| Acepto los terminos de uso                                                            |        |
| Ingresar                                                                              |        |
| Si no cuenta con un ticket de Invitado Registres                                      | e Aqui |

Si requieres registrar tu Dispositivo. Haga Click Aquí

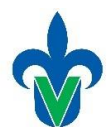

5. Después de validar y aceptar sus credenciales, el sistema le permitirá tener acceso a internet. En esta imagen se muestra la barra de tareas, en donde ya se encuentra conectado a la red inalámbrica RIUV y a partir de este momento puede navegar por internet conectado a la red inalámbrica de UV.

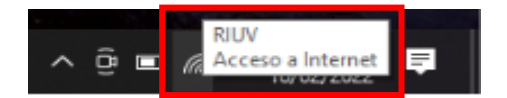